## Aktualizacja certyfikatu SSL dla SEPI dla przeglądarki Firefox

(potrzebne uprawnienia administratora do stacji na której używane jest SEPI)

1. Uruchom notatnik z uprawnieniami administratora (menu dostępne pod prawym klawiszem myszy):

| Notataik .     |                              |
|----------------|------------------------------|
|                | Otwórz                       |
| 7-7in File Man | 😯 Uruchom jako administrator |
|                | Przypnij do pasku zadali     |
| Notepad2       | Odepnij od menu otart        |

- 2. W notatniku otwieramy plik do edycji: C:\Windows\System32\drivers\etc\hosts
- 3. Na końcu pliku dodajemy wpis: 111.222.333.444 sepi.pup.lan gdzie 111.222.333.444 to adres IP witryny WWW SEPI, do którego się logujemy po zaświadczenia. Zapisujemy zmiany w pliku.
- 4. Otwórz przeglądarkę Firefoxa i w pasku adresu wpisz: sepi.pup.lan/sepi.zip Plik zapisujemy i otwieramy. W środku archiwum ZIP znajduje się plik: sepi\_www\_CA.pem. Kopiujemy go (menu pod prawym klawiszem myszy) i wklejamy na pulpit ("Wklej" w menu pod prawym klawiszem myszy na pulpicie).

| 🕌 sepi.zip                                                                                             |                             |          |                                         |                     |
|----------------------------------------------------------------------------------------------------|-----------------------------|----------|-----------------------------------------|---------------------|
| Paweł Zbucki • AppData                                                                                 | a ▼ Local ▼ Temp ▼ sepi.zip | •        | Przeszukaj: sepi.zi                     | » 🕑                 |
| Organizuj 🔻 Wyodrębnij wszystkie pliki                                                                 |                             |          |                                         | := - 🔟 🔞            |
| 🔺 Ulubione                                                                                             | Nazwa ^                     | Тур      | Rozmiar po skompres                     | Chronione h Rozmiar |
| <ul> <li>Statnie miejsca</li> <li>Pobrane</li> <li>Pulpit</li> <li>roznosci</li> <li>Pulpit</li> </ul> | sepi_www_CA.pem             | Plik PEM | 2 KB<br>Otwórz<br>Kopiuj<br>Właściwości | Nie                 |

5. W Firefoxie wchodzimy kolejno w MENU  $\rightarrow$  Opcje:

| <br><br> | ŵ                | Q Wprowadź adres lu      | b szukai w Google | e 🗸                     | IIIN   | ₪       |        |
|----------------------------------------------------------------------------------------------------|------------------|--------------------------|-------------------|-------------------------|--------|---------|--------|
| 0.0                                                                                                    |                  |                          | ß                 | Zaloguj się do synchron | izacji | -       | 1      |
|                                                                                                    | G Szuka          | aj w Internecie          | Ū                 | Blokowanie treści       |        | Standar | dowe   |
|                                                                                                    |                  |                          | 6                 | Nowe okno               |        | c       | trl+i  |
|                                                                                                    | <u></u> ₩ypróbuj | program Firefox z zakład | kami, historia 🛤  | Nowe okno prywatne      |        | Ctrl+Sh | hift+f |
|                                                                                                    | - i hasłami z    | innej przeglądarki.      | Ģ                 | Przywróć poprzednią se  | sję    |         |        |
|                                                                                                    | Popularne        | • •                      |                   | Powiększenie —          | 100%   | +       | Ľ2     |
|                                                                                                    |                  |                          |                   | Edycja                  | ж      | Ъ       | Ê      |
|                                                                                                    |                  |                          | in Inv            | Biblioteka              |        |         | >      |
|                                                                                                    |                  |                          | aiii 🔹            | Dodatki                 |        | Ctrl+Sh | hift+/ |
|                                                                                                    |                  |                          | *                 | Opcje                   |        |         |        |
|                                                                                                    | youtube          | facebook                 | a                 | ostouj                  |        |         |        |
|                                                                                                    |                  |                          |                   | Otwórz plik             |        | C       | trl+C  |
|                                                                                                    | OLX              |                          |                   | Zapisz stronę jako      |        | 0       | trl+   |
|                                                                                                    |                  |                          | -                 | Drukuj                  |        |         |        |
|                                                                                                    |                  |                          |                   |                         |        |         |        |

6. Następnie w 1.  $\rightarrow$  "Prywatność i bezpieczeństwo", a na dole jest przycisk 2.  $\rightarrow$  "Wyświetl certyfikaty"

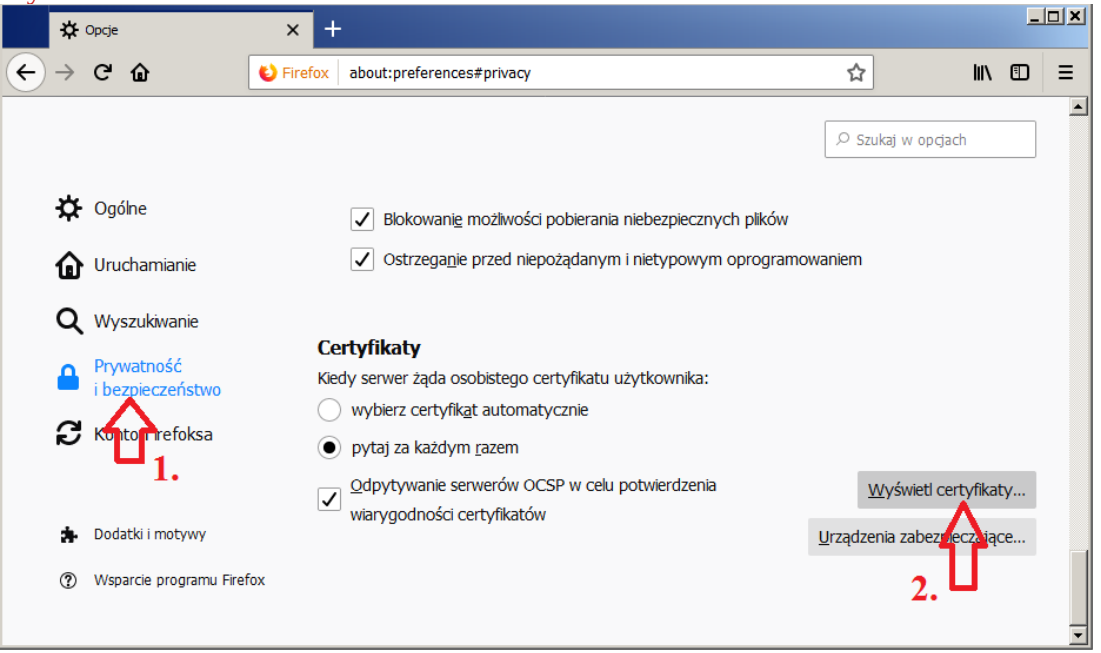

7. Na zakładce <u>"Organy certyfikacji"</u> wybieramy 1  $\rightarrow$  "Importuj", następnie na pulpicie wskazujemy plik sepi\_www\_CA.pem na pulpicie. Firefox zapyta o potwierdzenie dodania certyfikatu. Zaznaczamy 3  $\rightarrow$  "Zaufaj temu CA przy identyfikacji witryn internetowych". Możemy sprawdzić zgodność danych na certyfikacie pod przyciskiem 4  $\rightarrow$  "Wyświetl / Sprawdź certyfikat CA". Zatwierdzamy OK.

|                   |                         | Me                                        | nedżer certyfikat                    | ów                    |                       |           | >       |
|-------------------|-------------------------|-------------------------------------------|--------------------------------------|-----------------------|-----------------------|-----------|---------|
| Użytkownik        | Osoby                   | Serwery                                   | Organy certyf                        | ikacji                |                       |           |         |
| Masz certyfikaty, | Pobieranie cert         | yfikatu                                   |                                      |                       |                       | ×         |         |
| Nazwa certyfika   | Otrzymano proś          | bę o dołączenie no                        | wego organu certyfik                 | acji do listy zaufany | ch organów.           |           | EQ.     |
| Amazon Ro         | Czy zakwalifikov        | vać "sepi2019" jako                       | o źródło godne zaufar                | ia w następujących    | przypadkach?          |           | <b></b> |
| ✓ AS Sertifitseer | Zaufaj temu             | CA przy identyfika                        | cji witryn internetowy               | ch.                   |                       |           |         |
| EE Certifica      | Zaufaj temu             | CA przy identyfika                        | cji użytkowników poc                 | tty.                  |                       |           |         |
| ∽ Atos            | oraz jego polity        | żliwe, przed udziel<br>ką i stosowanymi p | eniem zgody należy za<br>rocedurami. | poznać się z certyf   | ikatem tego organu    |           |         |
| Atos Truste       |                         |                                           |                                      |                       |                       |           |         |
| ✓ Autoridad de    | Wyświet                 | Sprawdź certyfikat                        | . CA                                 |                       |                       |           |         |
| Autoridad (       | -                       | •                                         |                                      | C                     | K Anuluj              |           |         |
| ✓ Baltimore       |                         |                                           |                                      |                       |                       |           |         |
| Baltimore C       | yberTrust Roo           | t                                         | Builtin Obj                          | ect Token             |                       |           |         |
| ✓ Buypass AS-9    | 83163327                |                                           |                                      |                       |                       |           |         |
| <u>W</u> yświetl  | E <u>d</u> ytuj ustawie | enia zaufania                             | I <u>m</u> portuj                    | <u>E</u> ksportuj     | <u>U</u> suń lub prze | stań ufać | •       |
|                   |                         |                                           | LI 1.                                |                       |                       |           | ОК      |

Takie powinny być dane na certyfikacie:

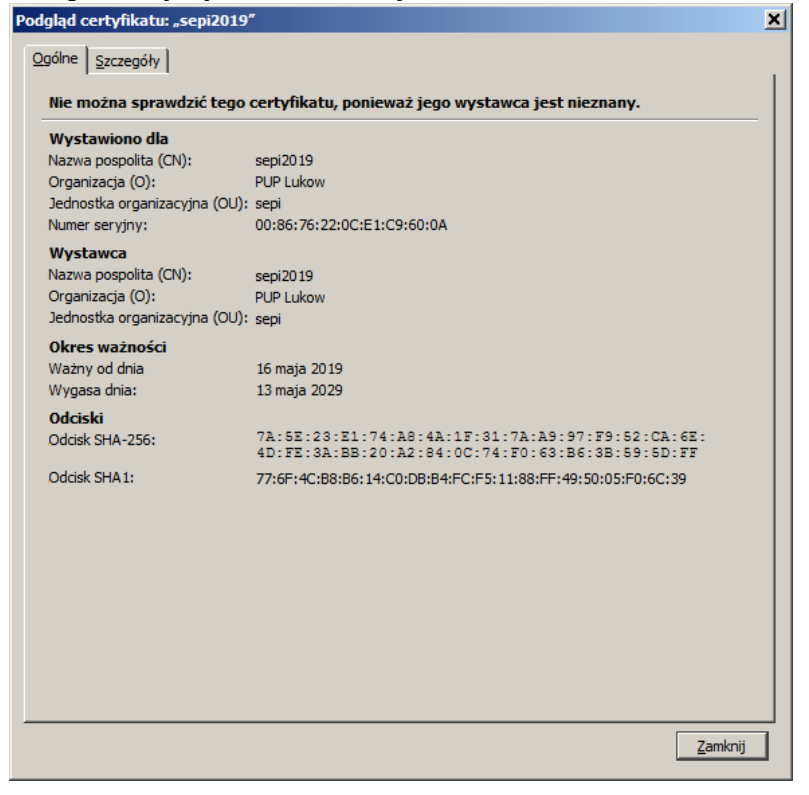

8. Certyfikat powinien znaleźć się na liście:

|                                   |                        | Me              | nedżer certyfikat | ów                |                    |              | ×       |
|-----------------------------------|------------------------|-----------------|-------------------|-------------------|--------------------|--------------|---------|
|                                   |                        |                 |                   |                   |                    |              |         |
| Użytkownik                        | Osoby                  | Serwery         | Organy certyfi    | kacji             |                    |              |         |
| Masz certyfikaty,                 | które identyfik        | kują następując | e organy certyfik | acji:             |                    |              |         |
| Nazwa certyfika                   | itu                    |                 | Urządzeni         | ie zabezpieczaja  | ące                |              | E.      |
| NetLock Ara                       | any (Class Gold        | d) Főtanúsítván | y Builtin Obje    | ect Token         |                    |              | <b></b> |
| <ul> <li>Network Solut</li> </ul> | ions L.L.C.            |                 |                   |                   |                    |              |         |
| Network Sc                        | lutions Certific       | ate Authority   | Builtin Obje      | ect Token         |                    |              |         |
| ✓ PUP Lukow                       |                        |                 |                   |                   |                    |              |         |
| sepi2019                          |                        |                 | Urządzenie        | zabezpieczając    | æ                  |              |         |
| ✓ QuoVacis Limi                   | ted                    |                 |                   |                   |                    |              |         |
| Q oV dis R                        | loot CA                |                 | Builtin Obje      | ect Token         |                    |              |         |
| Que¥udis R                        | oot CA 2               |                 | Builtin Obje      | ect Token         |                    |              |         |
| QuoVadis R                        | oot CA 3               |                 | Builtin Obje      | ect Token         |                    |              |         |
| QuoVadis R                        | oot CA 1 G3            |                 | Builtin Obje      | ect Token         |                    |              | -       |
| Wyświetl                          | E <u>d</u> ytuj ustawi | ienia zaufania  | I <u>m</u> portuj | <u>E</u> ksportuj | <u>U</u> suń lub p | rzestań ufać |         |
|                                   |                        |                 |                   |                   |                    |              | 01      |
|                                   |                        |                 |                   |                   |                    |              | UK      |
|                                   |                        |                 |                   |                   |                    |              |         |

9. Cieszymy się zielona kłódka oznaczającą poprawne zabezpieczenie połączenia z serwisem SEPI.

|     | ×      | +                                                |
|-----|--------|--------------------------------------------------|
|     | 0      | https://sepi. <b>pup.lan</b> /sepi/sc/login.sepi |
| PSZ | Służby | Zatrudnienia                                     |